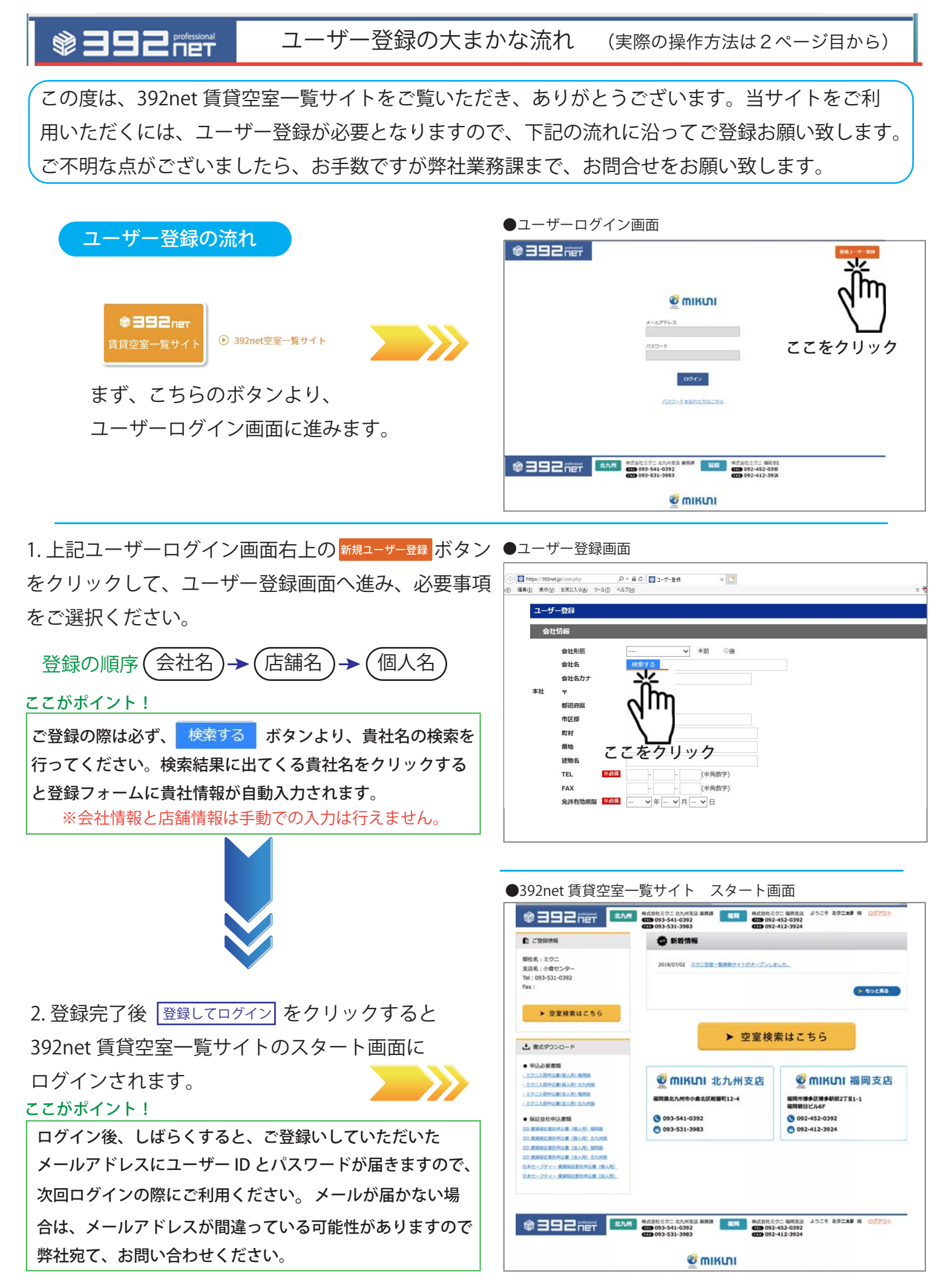

| ◎ ヨヨヨヨョニ     操作説明                                                                                                    | page2                                                                                                    |
|----------------------------------------------------------------------------------------------------|----------------------------------------------------------------------------------------------------|
| 1. <del>新規ユーザー登録</del> ボタンをクリックして、<br>ユーザー登録画面を開いてください。                                                                                                    | 2. 会社情報画面で 検索する をクリックする。<br>●ユーザー登録画面会社情報登録フォーム                                                                                                    |
|                                                                                                    | <ul> <li>● Intervisional galance plan</li> <li>● Intervisional galance plan</li> <li>● Intervisiona</li></ul> |
| 3.「会社検索」画面で、貴社名の <mark>頭文字</mark> を選択<br>●ユーザー登録画面企業検索画面                                                                                                    | して「会社名」を選ぶ。  戻る をクリックすると、 前の画面に戻ります。                                                                                                    |
| ☆22株末<br>あ い う え お は ひ か へ ほ<br>か さ く け こ ま む め ち<br>さ し す せ そ や か よ<br>た ち つ た と ら ひ み れ ろ<br>な に ぬ の み クロ ふ ク                                                                                                    | 例:「ミクニ」を探す場合は「 <mark>み</mark> 」をクリックする。<br>2 文字目、3 文字目もクリックで絞り込みができます。                                                                                                    |
| 保護         下記の中にございますか?         戻る         企業検索をクリア           発表         所名場         TEL           発表         所名場         1284時         093-541-0392           主席の時レンタンス体気気化         東京都千七回区大市町「丁目6番1号         093-541-0392           三原の時レンタンス体気気化         東京都千七回区大市町「丁目6番1号         03-3287-6000           三月社及信託銀行権式会社         東京都千七回区大市町「丁目6番1号         03-3286-1111           みず道信振行権式会社         東京都千七回区大市町 1 - 02 - 1         03-3287-9079           三原レラ 創品銀行株式会社         東京都千七国区大市町 1 - 4 - 5         03-3212-1211 | 候補     下記の中にございますか?                                                                                                    <                                                                                                    |

「淋る別」ミューマキャン 企業検索をクリア をクリックすると入力された文字がクリアされます。

4. 貴社の「会社名」をクリックすると、次の画面に進み、自動的に会社情報が入力されます。

| 115 <b>1</b> 111               | 記の中にござ      | いますか? 戻る                | 企業検索をクリ      |                                                                            |          |
|--------------------------------|-------------|-------------------------|--------------|----------------------------------------------------------------------------|----------|
| щ                              |             |                         |              |                                                                            |          |
| 会社名                            |             |                         | 所在地          |                                                                            | TEL      |
| 株式会社                           | 株式会社ミクモ     |                         | 福岡県北九州市小倉北区紺 | 福岡県北九州市小倉北区紺屋町12番4号                                                        |          |
| <u>二素地所にいる。フサゴクオ</u><br>4.クリック |             | 市合新工作口口十千町一丁            | 日6来1旦        | 02-3362-6600                                                               |          |
|                                | 8           | iii 392net.jp           | ٢.           |                                                                            |          |
| 2942                           | (j. 392 met |                         | 会社選択(ユーザー登録  |                                                                            |          |
| ユーザー登録                         | 5.          |                         |              |                                                                            |          |
| 会社選択                           |             |                         |              | 5 OK $\phi$ $\phi$ $\phi$ $\phi$ $\phi$ $\phi$ $\phi$ $\phi$ $\phi$ $\phi$ | かの店舗情報登録 |
| 会社形観                           |             | #X2社 🖸 可前 🤇 後           |              |                                                                            |          |
| 会社名 ミクニ                        |             |                         | 面面に進みます。     |                                                                            |          |
| 会社名カナ                          |             | 201                     |              | 回国に定める。                                                                    |          |
| *社 :                           | Ŧ           | 802-0081                |              |                                                                            |          |
| •                              | 都道府渠        | 4MA 0                   |              |                                                                            |          |
| 7                              | 市区郡         | 北九州市小倉北区                | -            |                                                                            |          |
| 1                              | 町村          | 相壓町                     |              |                                                                            |          |
| ,                              | 醫地          | 12番4号                   |              |                                                                            |          |
|                                | 建物名         |                         |              |                                                                            |          |
| 1                              | TEL         | 093 - 541 - 0392 (半角数字) |              |                                                                            |          |
| F                              | FAX         | 093 - 531 - 3983 (半角数字) |              |                                                                            |          |
| 3                              | 免許年月日       | 2018 🖸 年 10 📴 月 31 💽 日  |              |                                                                            |          |
| 1                              | 宅建御号        | 国主交通大臣 2 4032           |              |                                                                            |          |

## 操作説明

- 6. 検索する ボタンをクリック。
- ●ユーザー登録画面 店舗情報登録フォーム

| 所在地 〒<br>都道府県 |       |   |        |      |    |
|---------------|-------|---|--------|------|----|
| 都道府県          |       |   |        |      |    |
|               | <br>٥ |   |        | 6.クリ | ック |
| 市区郡           |       |   |        |      |    |
| 町村            |       |   |        |      |    |
| 備地            |       |   |        |      |    |
| 建物名           |       |   |        |      |    |
| TEL           | !     |   | (半角数字) |      |    |
| FAX           | -     | - | (半角数字) |      |    |
|               |       |   |        |      |    |

7.該当する店舗名をクリック

●ユーザー登録画面 店舗検索画面

| 店舗検索                       |                   |  |  |  |
|----------------------------|-------------------|--|--|--|
| 会社名                        | 株式会社ミクニ           |  |  |  |
| 候補 下記の中にございますか?            | 戻る                |  |  |  |
| 福岡支店                       |                   |  |  |  |
| 八幡センター                     |                   |  |  |  |
| 小倉センタ光<br>福岡センタン<br>福岡センタン |                   |  |  |  |
| 小倉南センター                    |                   |  |  |  |
| ※リストに無い場合に                 | は「該当なし」を選択してください。 |  |  |  |

- 8.「店舗情報」が自動的に入力されます。
- ●ユーザー登録画面 店舗情報登録フォーム

|     | 店舗名   | 小倉センター                  |
|-----|-------|-------------------------|
|     | 店舗名カナ |                         |
| 所在地 | ┯     | 802-0081                |
|     | 都道府県  | 福岡県                     |
|     | 市区郡   | 北九州市小倉北区                |
|     | 町村    | 紺屋町                     |
|     | 番地    | 1 2 - 4                 |
|     | 建物名   |                         |
|     | TEL   | 093 - 531 - 0392 (半角数字) |
|     | FAX   | (半角数字)                  |

## ●ユーザー登録画面 個人情報入力フォーム

| 個人情報   |                           |
|--------|---------------------------|
| 氏名     | <b>※必須</b> ミクニ太郎          |
| フリガナ   | ※必須 ミクニタロウ                |
| 携帯     | (半角数字)                    |
| e-mail | x必须 mikunitaro@mknw.co.jp |
| 業務種別   | ☑賃貸 □売買                   |
| 営業エリア  | 北九州 💿                     |
|        | 登録してログイン                  |
|        | 9. クリック                   |

## 10. 空室一覧検索サイトにログインが完了します。

|                                                                                                    |                                                                    |                                                      | 11. 数分後、ご登録のメールアドレスに                                                                   |  |  |
|----------------------------------------------------------------------------------------------------|--------------------------------------------------------------------|------------------------------------------------------|----------------------------------------------------------------------------------------|--|--|
| ▲ 2239/48                                                                                                    |                                                                    |                                                      | ユーザー ID とパスワードが届きますので、                                                                 |  |  |
| 朝社名:ミクニ<br>支运名:小倉センター<br>Tel:093-531-0392<br>Fax:                                                                                                    | 2018/07/02 ミクニウェー発始発サイトがメープンしました。                                  |                                                      | 次回ログインの際にご利用ください。                                                                      |  |  |
| <ul> <li>▶ 空室検索はこちら</li> <li>▲ 書式ダウンロード</li> </ul>                                                                                                    | ▶ 空室検                                                              | 索はこちら                                                | これで、新規ユーザー登録は完了しました。<br>ご登録ありがとうございます。                                                 |  |  |
| <ul> <li>中込み要要項</li> <li>ニシース原や入前(単小用)用単原</li> <li>ニシース原や入前(単小用) 用単原</li> <li>ニシース原や入前(国人用)用単原原</li> <li>ニシース原や公司(国人用)用単原原</li> <li>・シースス原や公司(国人用)用単原原</li> <li>・・・・・・・・・・・・・・・・・・・・・・・・・・・・・・・・・・・・</li></ul>                                                                                                    | <ul> <li>         ごのにいい 北九州支店         福岡県北九州市小倉北区相屋町12-4</li></ul> | <ul> <li></li></ul>                                  | このボタンをクリックして<br>▶ ቋ室線素はこちら<br>空室検索機能をご利用ください。                                          |  |  |
| 20日本部は2010-2011 2015<br>10日本部は2010-2015<br>10日本部は2010-2015<br>10日本部は2010-2015<br>10日本部は2010-2015<br>10日本部は2010-2015<br>日本に-フティー東部は2010-2015<br>10日本部は2010-2015<br>10日本部は2010 |                                                                    | クニ 毎回支流 ようこそ ミクニ太郎 桜 ログアクト<br>-452-0392<br>-412-3924 | パスワードをお忘れの場合は、ログイン<br>画面の「パスワードをお忘れの方」をク<br>リックして頂くか、下記宛てご連絡くだ<br>さい。再設定用 URL を送信致します。 |  |  |
|                                                                                                    |                                                                    | <b>フニ</b> 業務課 TEL:09                                 | 」<br>93-541-0392 〒802-0081 北九州市小倉北区紺屋町12-4                                             |  |  |